HIGHER TECHNICAL INSTITUTE

COMPUTER STUDIES

# DIPLOMA PROJECT

(USER MANUAL)

DIGITAL ORGANIZER SYSTEM

CS7 318

ARTONIS CHARALAMBIDES

JUNE 2004

#### HIGHER TECHNICAL INSTITUTE

### **COMPUTER STUDIES**

#### DIPLOMA PROJECT (USER MANUAL)

### DIGITAL ORGANIZER SYSTEM

**CS/318** 

### ANTONIS CHARALAMBIDES

**JUNE 2004** 

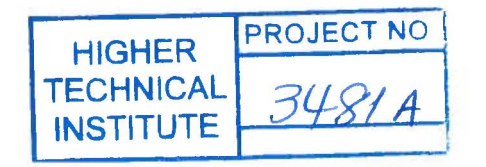

#### **DIGITAL ORGANIZER SYSTEM**

BY

#### **Antonis Charalambides**

This project is submitted to the HIGHER TECHNICAL INSTITUTE, Nicosia – Cyprus in partial fulfillment of the requirements for award of the DIPLOMA in COMPUTER STUDIES

Project Supervisor: Mr. Marinos Ioannides

**Project Number: CS/318** 

June 2004

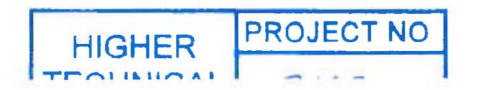

## Contents

#### **Chapter 1 – Introduction**

| 1.1 Introduction           | 04 |
|----------------------------|----|
| 1.2 User Interface         | 04 |
| 1.3 How to use this manual | 04 |

#### **Chapter 2 – Getting ready**

| 2.1 Introduction                  | 06 |
|-----------------------------------|----|
| 2.2 Installing Digital Organizer  | 06 |
| 2.1.1 Minimum System Requirements | 06 |
| 2.1.2 Quick Setup                 | 06 |

## Chapter 3 – Getting familiar with the interface and different options that are available

| 3.1 Login Screen            | 1   |
|-----------------------------|-----|
| 3.1.2 Register Screen       | 5   |
| 3.2. Main Menu Screen 1     | 7   |
| 3.2.1 Videos Screen         | 9   |
| 3.2.1.1 Add Video Screen 2  | 1   |
| 3.2.1.2 Edit Video Screen 2 | 2   |
| 3.2.1.3 View Video Screen 2 | 3   |
| 3.2.2 DVDs Screen           | 4   |
| 3.2.2.1 Add DVD Screen      | 6   |
| 3.2.2.2 Edit DVD Screen     | 7   |
| 3.2.2.3 View DVD Screen     | 8   |
| 3.2.3 Music Screen          | 29  |
| 3.2.3.1 Add Song Screen 3   | \$1 |
| 3.2.3.2 Edit Song Screen 3  | 2   |
| 3.2.3.3 View Song Screen    | 13  |
| 3.2.4 Games Screen          | 34  |
| 3.2.4.1 Add Game Screen 3   | 6   |
| 3.2.4.2 Edit Game Screen    | 7   |

| 3.2.4.3 View Game Screen                          |    |
|---------------------------------------------------|----|
| 3.2.5 Books Screen                                | 39 |
| 3.2.5.1 Add Book Screen                           | 41 |
| 3.2.5.2 Edit Book Screen                          | 42 |
| 3.2.5.3 View Book Screen                          | 43 |
| 3.2.6 Stamps Screen                               | 44 |
| 3.2.6.1 Add Stamp Screen                          | 46 |
| 3.2.6.2 Edit Stamp Screen                         | 47 |
| 3.2.6.3 View Stamp Screen                         | 48 |
| 3.2.7 Personal Telephone/Address Catalogue Screen | 49 |
| 3.2.7.1 Add Contact Screen                        | 51 |
| 3.2.7.2 Edit Contact Screen                       | 52 |
| 3.2.7.3 View Contact Screen                       | 53 |